# USB 指紋認証ユニット・ユーティリティガイド

はじめに

USB 指紋認証ユニットは弊社製アクセスポイント(LWN-A54APS)に接続して、以下の2つの機能を実行することを目的としています。

 アクセスポイントと弊社製無線LANカード(LWN-A54CBS)がスマート認証を行う時に、 本USB指紋認証ユニットをアクセスポイントに接続して、ユニットに登録されている指紋 により、スマート認証の許可を行う。(1. 指紋認証(BIO)モードでの設定について)

注:上記機能は他社製のアクセスポイント、無線LANカードには対応しておりません。

2.他社製の無線LANカードと弊社製アクセスポイントとの通信の際に、手動で設定するSSID、 暗号キー、MACアドレスの値の交換を付属のソフトウェア「Logitec Connection Helper」を 使用して、入力のサポートを行なう。(2.) 簡易認証時の使用方法について)

本書では、この2つの機能を使用するために必要な設定方法についてご説明いたします。

# 目次

| 1. 指紋認証(BIO)モードでの設定について               |        |
|---------------------------------------|--------|
| 1 . 1 ユーザーの登録<br>1 . 1 . 1 マスター(1)の登録 | 4<br>5 |
| 1.1.2 その他のユーザーの追加                     | 8      |
| 1.1.3 子キーの作成                          | 12     |
| 1.2 指紋認証(BIO)モードでの使用手順                | 15     |
| 1.3 USB 指紋認証ユーティリティについて               | 18     |
| 1.3.1 起動と終了                           | 18     |
| 1.3.2 「登録 / 管理」タブ                     | 19     |
| 1.3.3 「 バージョン情報」タブ                    | 21     |
| 1.3.4 「 起動方法 」 タブ                     | 22     |
| 2. 簡易認証時の使用方法について                     |        |
| お問い合わせについて                            |        |

USB指紋認証ユニットを、弊社製アクセスポイントの指紋認証(BIO)モードで使用 するためには、マスター(管理者)の指紋をUSB指紋認証ユニットに登録しなければな りません。指紋の登録は、一番初めのユーザー(マスター)だけアクセスポイントの設 定画面から行い、それ以降の登録はUSB指紋認証ユニット付属の「USB指紋認証ユー ティリティ」を起動して行ないます。

アクセスポイントの設定画面からマスターの指紋登録を行なったUSB指紋認証ユニットは、「マスターキー」(アクセスポイントの設定画面上で照合すると「親指 紋認証ユニット)となります。

- ・マスターキーとは、アクセスポイントにて登録された指紋が登録されている USB 指紋認証ユニットのことを指します。 マスターキー内には最大3人までのマスター(管理者)の指紋と、8人までの ゲストの指紋を登録しておくことができます。また、マスターキーのマスター として登録された人は、別の弊社製 USB 指紋認証ユニットを子キーとして作 成することができます。
- ・マスターとは、アクセスポイントに接続して指紋認証を行うことができる他、 USB 指紋認証ユーティリティを使用してクライアントパソコン上で、新しい ユーザーの追加、別のUSB 指紋認証ユニットの登録(子キーの作成) 各種設 定の変更や編集ができるユーザーを指します。
- ・ゲストとは、アクセスポイントに接続して指紋認証を行うことはできますが、
   USB指紋認証ユーティリティの起動や設定の変更などを行なうことができない
   ユーザーを指します。
- ・子キーとは、マスタキーとして登録されたUSB指紋認証ユニット以外の弊社製 USB指紋認証ユニットで、「USB指紋認証ユーティリティ」を使用して子キー として作成されたものを指します。 子キー内には、最大3人までのサブマスターの指紋と、8人までのゲストの指 紋を登録することができます。サブマスターは、子キー内にゲストを作成する 権限を持ちます。子キーのゲストの権限はマスターキーのゲストと同様、指紋 認証を行うことはできますが、USB指紋認証ユーティリティを起動して設定の 変更などを行なうことはできません。

#### Point ポイント :集中管理と分散管理

USB指紋認証ユニットを使用してスマート認証による通信の管理を行なう場合、以下の2つの管理方法が可能です。

・同じUSB指紋認証ユニット内に複数のマスターおよびゲストを作成する(集中管理)

USB指紋認証ユニット1台に複数のユーザーを登録させることで、1台のUSB指 紋認証ユニットで複数のユーザーが指紋認証を行なうことができます。 ただし、それぞれのユーザーが自分のUSB指紋認証ユニットをもたないので、複 数のアクセスポイントを使用して広範囲をカバーするネットワークを構築した場 合、(例えばビルの1階から5階までを5台の弊社製アクセスポイントで設定情報 を共有し、指紋認証(BIO)モードによるセキュリティが設定されている場合) USB指紋認証ユニットが1台しかないと、認証のたびに特定の場所(USB指紋認 証ユニットがある場所)へ行かなければならないので、利便性が低くなります。

・別の USB 指紋認証ユニットを子ユーザーとして登録する(分散管理)

マスター指紋を登録したUSB指紋認証ユニット(マスターキー)を使用して、パ ソコンのユーティリティ上で子キーを作成し、複数のUSB指紋認証ユニットで、 アクセスポイントの指紋認証を行うことができるようにするのが分散管理となり ます。広範囲をカバーするネットワークを構築した場合は、分散管理が有効です。

#### 1.1 ユーザーの登録

ここでは、USB指紋認証ユニットへユーザーの指紋を登録する方法についてご説明します。 登録を行なう前に、お使いのパソコンにUSB指紋認証ユーティリティがインストールされて いることをご確認ください。

登録の前に... - ユーザーの種類について -

USB指紋認証ユニットに登録可能なユーザーは、大別してマスターとゲストとなります。ゲ ストとして登録されたユーザーは、指紋認証による通信の許可を行なうことはできますが、設 定の変更や指紋認証ユーティリティの起動はできません。マスターは、登録する順番により、以 下の3種類に分類されます。USB指紋認証ユーティリティ上では、一見すると区別がつきにくい のですが、以下のように分類されると覚えておいてください。

1. 一番初めにUSB指紋認証ユニットに登録するマ

スター(1)

このマスターの指紋はアクセスポイントの設定画 面経由で登録します。登録されたマスターは、 USB指紋認証ユーティリティ上では、「マスター キー」の「マスター(1)」として認識されます。 このマスターからは子キーの作成や、ユーザーの 登録・編集をすることができます。このマスター は、USB指紋認証ユニットを初期化しない限り 削除することはできません。

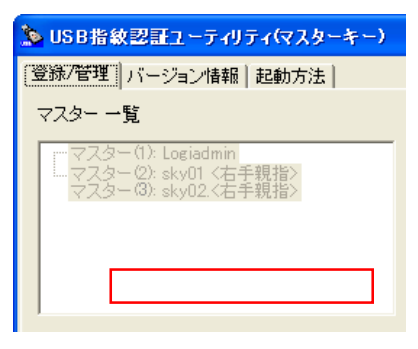

- マスターキー」内に登録するマスター(2)、マスター(3) パソコン上でマスターキー内に登録するマスターがこれにあたります。このマスター からは子キーの作成や、ユーザーの登録・編集をすることができます。このマスター は削除が可能です。
- 子キー」に登録するサブマスター パソコン上で子キー内に登録するマスターがこれ にあたります。このマスターからはユーザーの登 録・編集をすることができます。子キー内のサブ マスターからは別の子キーをつくることはできま せん。このサブマスターは削除が可能です。

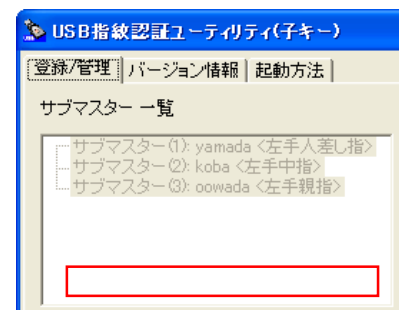

マスタ-(1)の登録は、弊社製アクセスポイントLWN-A54APSの設定画面を起動して行ないます。以下をご参照ください。

弊社製アクセスポイントLWN-A54APSのUSBシリーズA ポートへUSB指紋認証ユニットを接続してください。 アクセスポイントが指紋認証しにくい場所に設置してある 場合は、付属のUSB延長ケーブルを使用して接続すること も可能です。

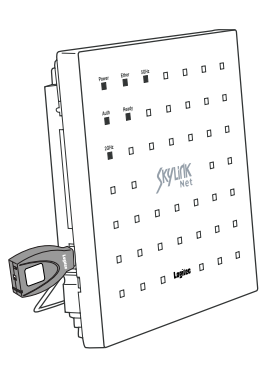

ご注意

アクセスポイントを起動する場合は、USBポートへは何も接 続しないでください。本製品や付属のUSB延長ケーブルを接 続している場合は、取り外してから起動する必要があります。

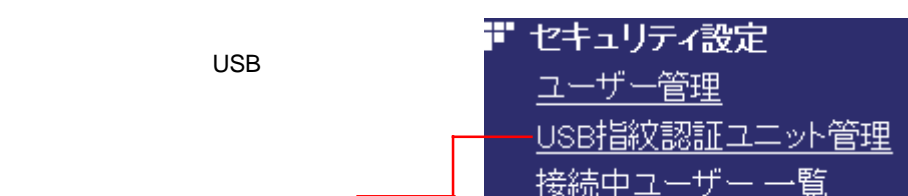

この項目を選択一

以下の画面が表示されますので、はじめに「USB指紋認証ユニットの登録」欄の「登録」ボタンをクリックし、USB指紋認証ユニットをマスターキーとして登録します。

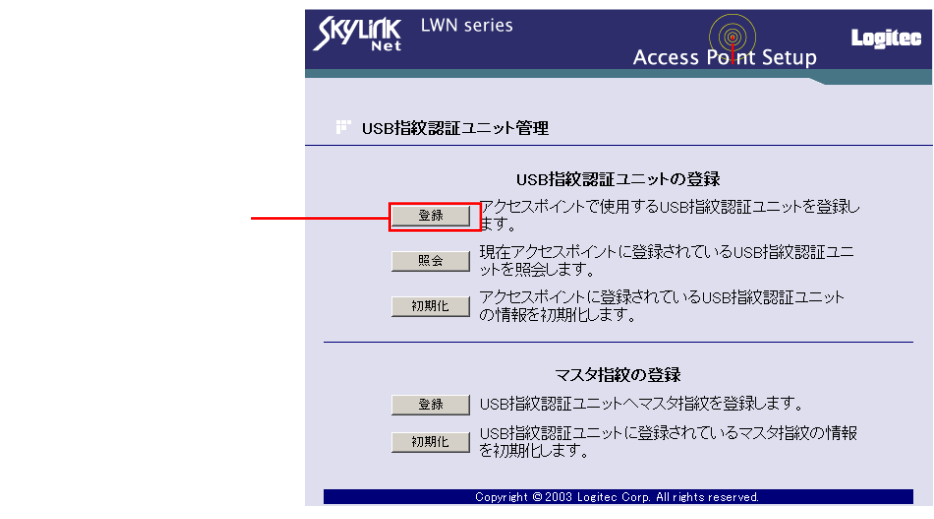

以下のメッセージが表示されます。「OK」ボタンをクリックしてください。

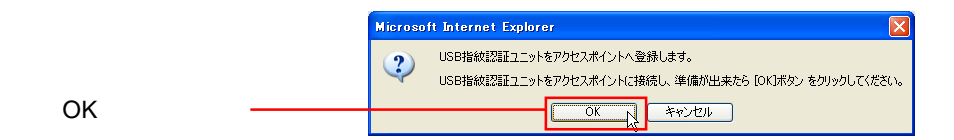

正常に登録されると以下のメッセージが表示されます。「OK」ボタンをクリックして ください。

正しく登録されない場合は、エラーメッセージの内容に従って、接続やUSB指紋認証 ユニットの登録状態を確認してください。

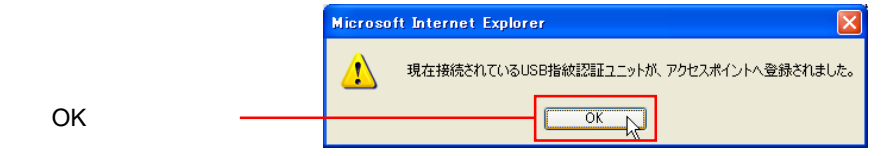

次にマスターの指紋を登録します。「マスタ指紋の登録」欄の「登録」ボタンをクリッ クしてください。

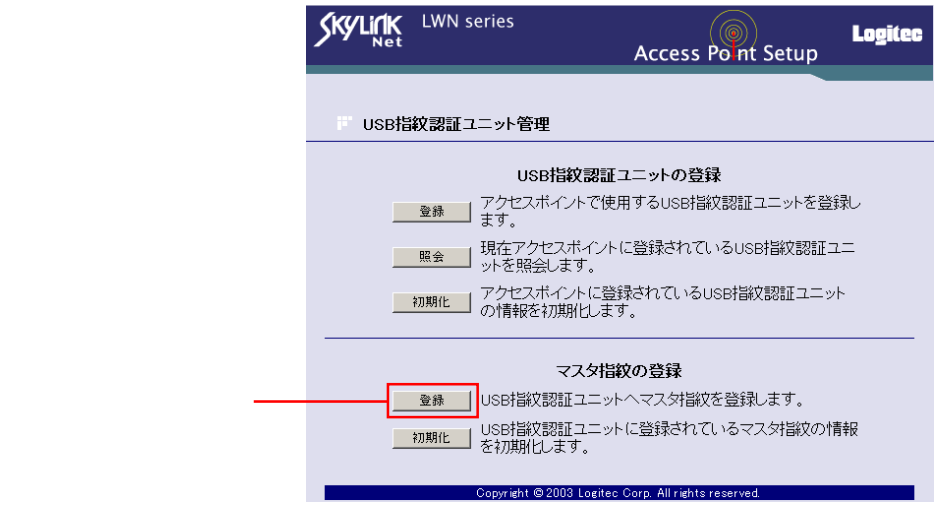

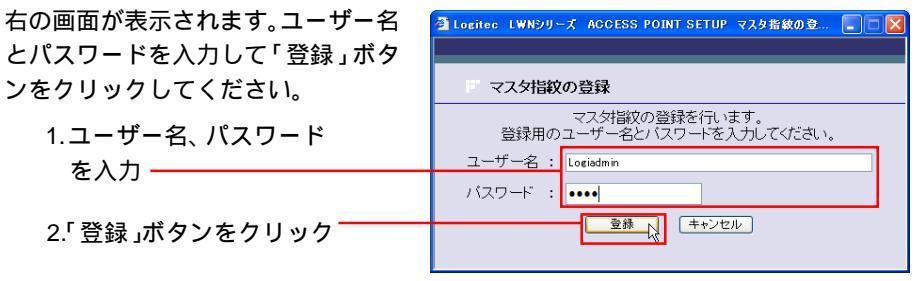

右の画面が表示されたら、USB 指紋 認証ユニットのセンサー面に登録す る指を乗せてください。この後は画 面の指示に従って指紋の登録を行 なってください。

| 🗿 Logitee LWNシリーズ ACCESS POINT SETUP マスタ指紋の登 📕 |  |
|------------------------------------------------|--|
| デーマスタ指紋の登録                                     |  |
| USB指紋認証ユニットに、登録する指を載せてください。                    |  |
| キャンセル                                          |  |

正しく登録されない場合は、エラーメッセージの内容に従って、接続やUSB指紋認証 ユニットのおよびユニット内の状態を確認してください。

| 正常に登録されると、右のメッセージ<br>が表示されます。「閉じる」ボタンをク<br>リックしてください。 | <ul> <li>Logitec LWNシリーズ ACCESS POINT SETUP マスタ指数のを…</li> <li>マスタ指数の登録</li> </ul> |
|-------------------------------------------------------|-----------------------------------------------------------------------------------|
|                                                       | マス対論文の登録が完了しました。                                                                  |
| 「閉じる」ボタンをクリック ―――                                     |                                                                                   |

以上でマスター(1)の指紋登録は完了です。これ以降、ユーザーを追加する場合は、 パソコン上で行ないます。ユーザーの追加手順については次ページ以降をご参照ください。

これ以外にユーザーを追加せずに、指紋認証(BIO)モードで弊社製アクセスポイントの通信設定を行なう場合は、「1.2 指紋認証(BIO)モードでの使用手順」をご参照ください。

#### 1 参考

マスター指紋が登録されると、弊社製アクセスポイントの指紋認証(BIO)モードで使 用可能となる他、パソコン上でUSB指紋認証ユーティリティを起動することができるようになります。 ユーザーの追加は、クライアントパソコンに USB 指紋認証ユニットを接続し、USB 指紋認証ユーティリティを起動して行ないます。以下をご参照ください。

USB 指紋認証ユーティリティは、事前にインストールしておいてください。

#### Point ポイント

子キーを作成し、子キー内にユーザーを追加する場合は、「1.1.3 子キーの作成」 を参照し、子キーを作成してから、子キーとなるUSB指紋認証ユニットをパソコンに接 続してユーザーを追加してください。また、子キーは最初に必ずサブマスターを登録し てからゲストを登録する必要があります。

パソコンにUSB指紋認証ユニットを接続してください。 パソコンのUSBポートが指紋認証しにくい場所にある場 合は、付属のUSB延長ケーブルを使用して接続すること も可能です

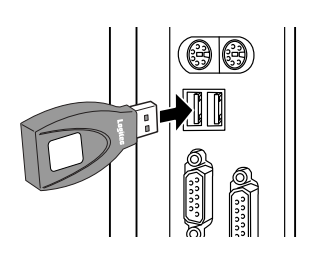

「スタート」 - 「プログラム」(Windows XP の場合は「すべてのプログラム」) -「Logitec」 - 「USB 指紋認証ユニット」 - 「USB 指紋認証ユーティリティ」と選択し て USB 指紋認証ユーティリティを起動してください。

インストール時にデスクトップ上に作成された、右のショートカッ トアイコンをダブルクリックしても起動することができます。

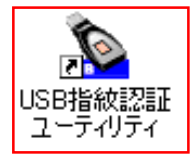

認証されました

OK 🚺

右のメッセージが表示されます。アクセスポ イント経由で登録したマスター(1)の指を USB指紋認証ユニットのセンサー面に載せて 「OK」ボタンをクリックしてください。

「OK」ボタンをクリックー

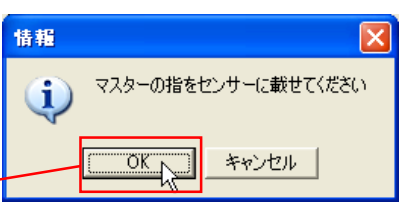

情報

正常に認証されると右のメッセージが表示されます。「OK」 ボタンをクリックしてください。

「OK」ボタンをクリック・

うまく認証されない場合は、センサー面に汚れがないか、指に汚れがないかをよく確認 してください。 USB指紋認証ユーティリティが起動し、以下の画面が表示されます。ユーザーの登録 は画面右の「登録」タブ内で行ないます。

「登録」タブが選択されて

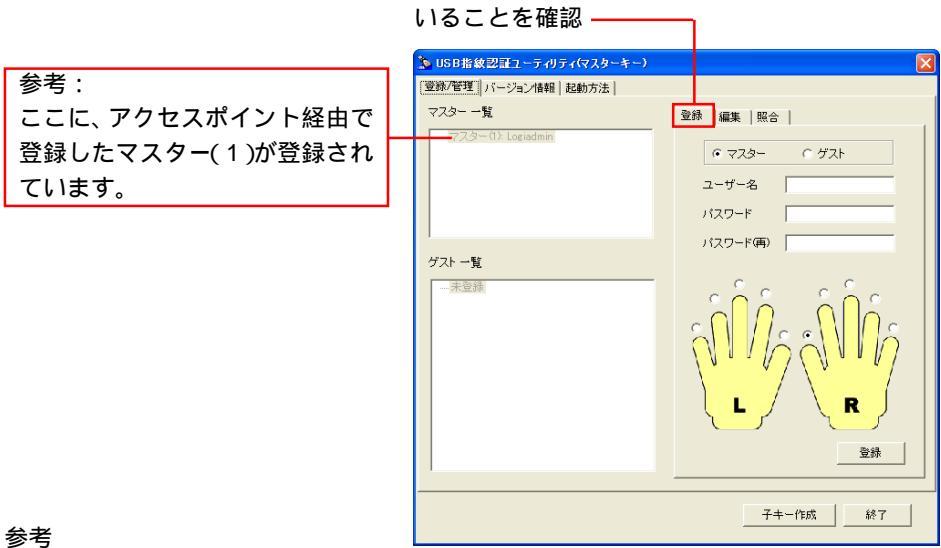

白着

画面内の各項目については「1.3 USB指紋認証ユーティリティについて」をご参照 ください。

「登録」タブ内で「マスター」または「ゲスト」を選択し、ユーザー名、パスワード を入力し、追加するユーザーがどの指で指紋登録をするのかを選択して「登録」ボタ ンをクリックします。

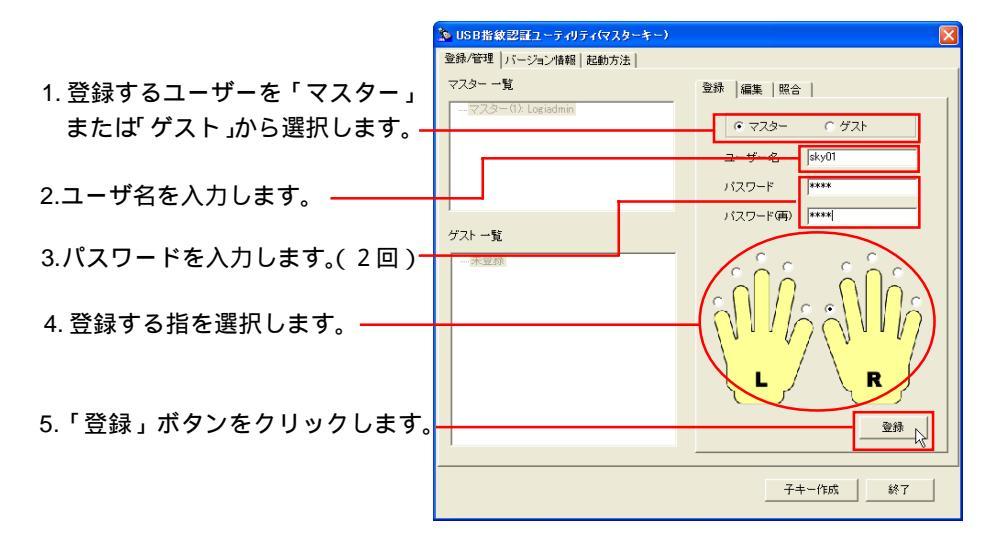

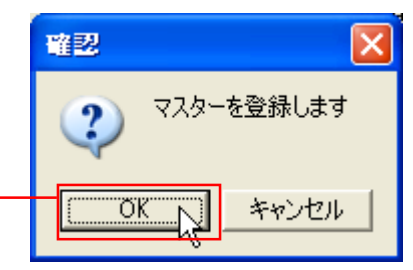

登録する人の指をセンサーに載せてください。

キャンセル

X

右の画面が表示されます。「OK」ボタンをク リックしてください。

「OK」ボタンをクリック

右の画面が表示されます。USB 指紋 認証ユニットのセンサー面に登録す るユーザーの指を載せ、「OK」ボタン をクリックしてください。

「OK」ボタンをクリック -

右の画面が表示されます。 いったん指をセンサー面から 離して、再度載せ、「OK」ボタ ンをクリックしてください。

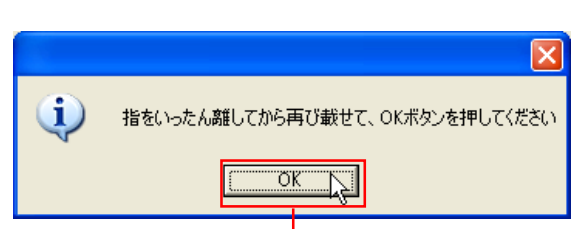

ΰK.

「OK」ボタンをクリック —

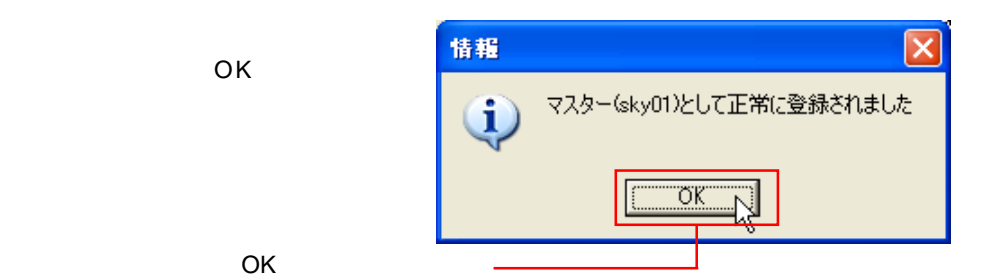

審認

?

うまく登録されない場合は、センサー面に汚れがないか、指に汚れがないかをよく確認してください。

登録が完了するとユーティリティの一覧に登録されます。登録されたユーザーは弊社 製アクセスポイントLWN-A54APS で指紋認証を行なえるようになります。

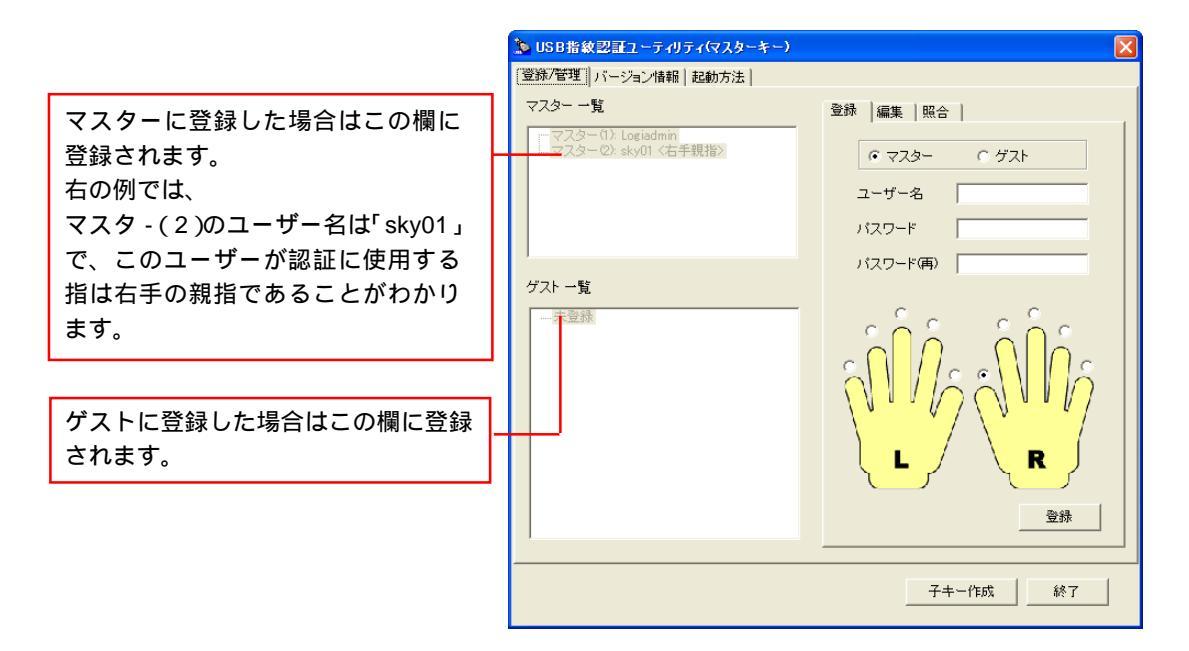

マスターにユーザー登録をした例

- ・子キーを作成したい場合は、「1.1.3 子キーの作成」をご参照ください。
- ・指紋認証の行ない方については「1.2 指紋認証モードでの使用手順」をご参照 ください。

子キーを作成する場合は以下の手順をご参照ください。

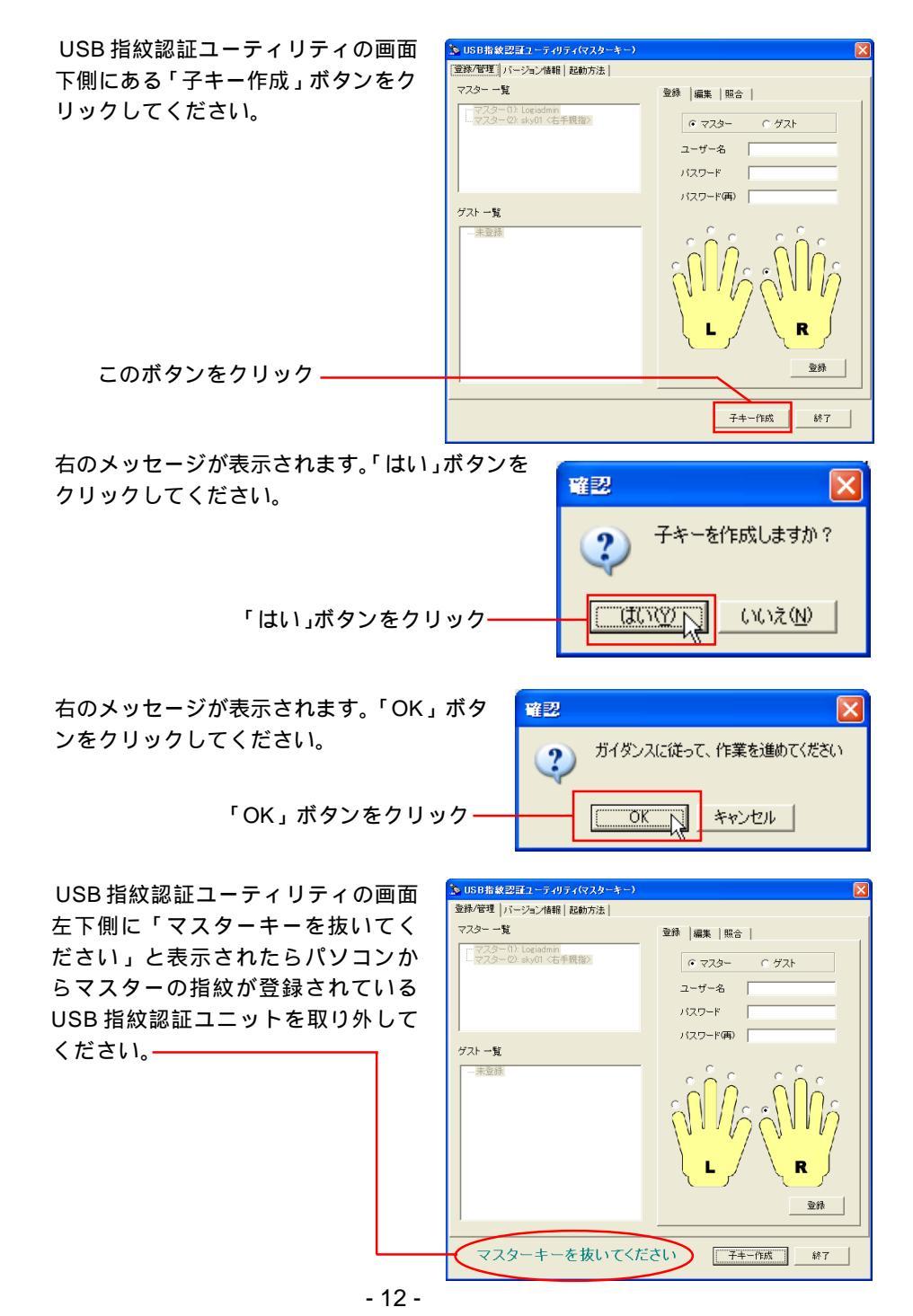

USB指紋認証ユーティリティの画面 左下側に「子キーを挿してください」 と表示されたら子キーとして使用する USB指紋認証ユニットをパソコンに接 続してください。

| 町 | 🎾 USB指紋認証ユーティリティ(マスターキー)                    | $\mathbf{X}$ |
|---|---------------------------------------------|--------------|
|   | 登録/管理  バージョン情報   起動方法                       |              |
| Г | マスター 一覧                                     | 登録 編集   照合   |
| 3 | ーマスター(1): Logiadmin<br>マスター(2): sky01〈右手親指〉 | © マスター ○ ゲスト |
| 妾 |                                             | ユーザー名        |
|   |                                             | パスワード        |
|   | 1                                           | パスワード(再)     |
|   | ゲスト 一覧                                      |              |
|   | - 未受班                                       |              |
|   | イ チキーを挿してくださ                                | い 子手一作成 終了   |
|   |                                             |              |

右のメッセージが表示されます。USB 指紋 認証ユニット内にユーザー登録情報がある 場合は、削除されることをご了解の上、 「OK」ボタンをクリックしてください。

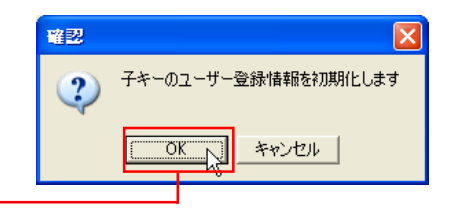

「OK」ボタンをクリック-

何も設定していない場合、ユーザーの登録情報はUSB指紋認証ユニット内には存在しません。

右のメッセージが表示されます。「OK」ボタンをクリッ クしてください。

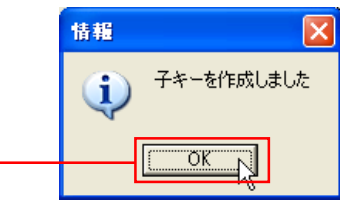

「OK」ボタンをクリックー

|                     | 🏂 USB指紋認証ユーティリティ(マスターキー)                      |            |
|---------------------|-----------------------------------------------|------------|
|                     | 登録/管理   バージョン情報   起動方法                        |            |
| 「子キーを抜いてください」と表示さ   | マスター 一覧                                       | 登録  編集  照合 |
| れたら USB 指紋認証ユニットをパソ | ーマスター(1): Logiadmin<br>ーマスター(2): sky01 〈右手親指〉 |            |
| コンから取り外します。         |                                               | ユーザー名      |
|                     |                                               | パスワード      |
|                     |                                               | バスワード(病)   |
|                     | ゲスト 一覧                                        |            |
|                     |                                               |            |
|                     |                                               |            |
|                     |                                               |            |
|                     | 子キーを抜いてください                                   |            |

「マスターキーを挿してください」と 表示されたらマスターの指紋が登録さ れているUSB指紋認証ユニットをパソ コンに接続します。

| 🏂 USB指紋認証ユーティリティ(マスターキー) |               |
|--------------------------|---------------|
| 登録/管理  バージョン情報   起動方法    |               |
| マスター 一覧                  | 登録 │編集 │照合 │  |
|                          | C 775 C 471   |
|                          | • 773- C 774F |
|                          | ユーザー名         |
|                          | パスワード         |
|                          | バスワード(雨)      |
| ゲスト一覧                    |               |
|                          |               |
|                          |               |
|                          |               |
|                          |               |
|                          |               |
|                          |               |
|                          | <b>2</b> 48   |
|                          |               |
|                          |               |
| (マスターキーを挿してく)            | ださい 子キー作成 終了  |
|                          |               |

以上で子キーが作成されました。複数の子キーを作成する場合は手順1~8までの作 業を繰り返します。

・子キー作成後、子キーとして登録されたUSB指紋認証デバイスをパソコンに接続 してUSB指紋認証ユーティリティを起動すると以下の画面が表示されます。子 キーにユーザーを登録する場合は、この画面から行ないます。追加されたユーザー は弊社製アクセスポイントLWN-A54APS で指紋認証が行えるようになります。

| 「マスター」ではなく、<br>「サブマスター」となります<br>子キーから子キーは作成できないので |                                        |                 | -ここが子キーとなります                                                                                                 |
|---------------------------------------------------|----------------------------------------|-----------------|----------------------------------------------------------------------------------------------------|
| チキーから子キーは作成できないので     チャーション                      | 「マスター」ではなく、<br>「サブマスター」となります           |                 | 登録         編集         照合            0         サブマスター         0         ガスト           ユーザー名             パスワード |
| 「子キー作成,ボタンがたくたります」                                | 子キーから子キーは作成できないので<br>「スキー作成・ボタンがなくかります | グスト 一覧<br>- 宗空話 |                                                                                                    |

・子キー内にユーザーを追加する場合の手順は、マスターキー内にユーザーを追加 する手順と同じです。「1.1.2 ユーザーの追加」をご参照ください。 USB指紋認証ユニットはユニット内に登録情報を保持するので、例えばユニット Aに登録された指紋は、ユニットBでは認証されません。子キー内にユーザーを追 加する場合は、必ずユーザーを追加したい子キーをパソコンにセットして行って ください。 USB 指紋認証ユニットに登録された全てのユーザーは、弊社製アクセスポイント (LWN-A54APS)と弊社製無線LANカード(LWN-A54CBS)との指紋認証(BIO)モー ドでの認証に使用することができます。

指紋認証(BIO)モードでご使用の前に - 設定の確認 -

USB 指紋認証ユニットを指紋認証(BIO)モードでご使用の前に、以下の手順でアクセスポイント側の設定をご確認ください。

アクセスポイントの設定画面を起動し、「スマート認証モード設定」を選択してください。-

・ 無線設定

、
スマート認証モード設定

通信チャネルモード設定

無線情報設定

以下の画面が表示されますので、「スマート認証モードを使用する」が選択され、「指 紋認証(BIO)モードを使用する」のチェックボックスにチェックが入っていること を確認します。チェックが入っていない場合はチェックしてください。

|                            | KYLICK LWN series Cont Setup                                                                                                    |
|----------------------------|----------------------------------------------------------------------------------------------------|
|                            | スマート認証モート設定 <スマート認証はロジテック株式会社独自の認証システムです。>                                                                                                    |
| 1. この頃日が選択され<br>ていることを確認 — | ○ スマート認証モードを使用する ○ 通常モード                                                                                                    |
|                            | 電子証明書の有効期限まで通信が可能です。<br>・タイマーモード<br>一定時間後に通信を切断します。<br>「  ・ 時間 (  ・ ) 分後に切断                                                                                                    |
| 2. この部分にチェック<br>が入っていることを  | ○自動切断モード<br>毎日の指定定時間に切断します。<br>○ ▼ 時 ○ ▼ 分に切断                                                                                                    |
| 確認 ————                    | ☑ 諸紋認証(BIO)モードを使用する<br>オブションのUSBT論(認証ユニット(別売)を利用することで認証を強化できます。<br>Γ アクセスイレーザを使用する<br>スマート認証モードを利用できるPCを限定します。<br>Γ スマート認証モードを利用できるPCを限定します。<br>PCカードスロット(C無線LANカードを差しても、スマート認証を作動させません。 |
|                            | ロック中は、一時的にスマート認証が出来なくなります。<br>「手動設定を使用する(IEEE802.11の手動通信を行う場合に使用します。)<br>「MACアドレスフィルタを使用する<br>指定したMACアドレスを持つクライアントのみ通信が可能になります。                                                          |
|                            | 設定<br>Copyright © 2003 Logitec Corp. All rights reserved                                                                                                    |
|                            | - 15 -                                                                                                    |

#### 使用手順

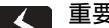

重要なご注意

指紋認証(BIO)モードで設定を行なう場合、無線LANカードをアクセスポイントから 取り外す時は、必ずトグルスイッチを、Smart側に倒してからPCカードのイジェクト ボタンを押して取り外してください。

複合通信に設定している場合に、あらかじめアクセスポイントに接続されアンテナの役 割をしている無線LANカードも同じように取り外してください。

アクセスポイント(LWN-A54APS)の電源がONになっていることを確認し、トグル スイッチを Bio 側に倒しアクセスポイントの USB ポートへ USB 指紋認証ユニット接 続します。

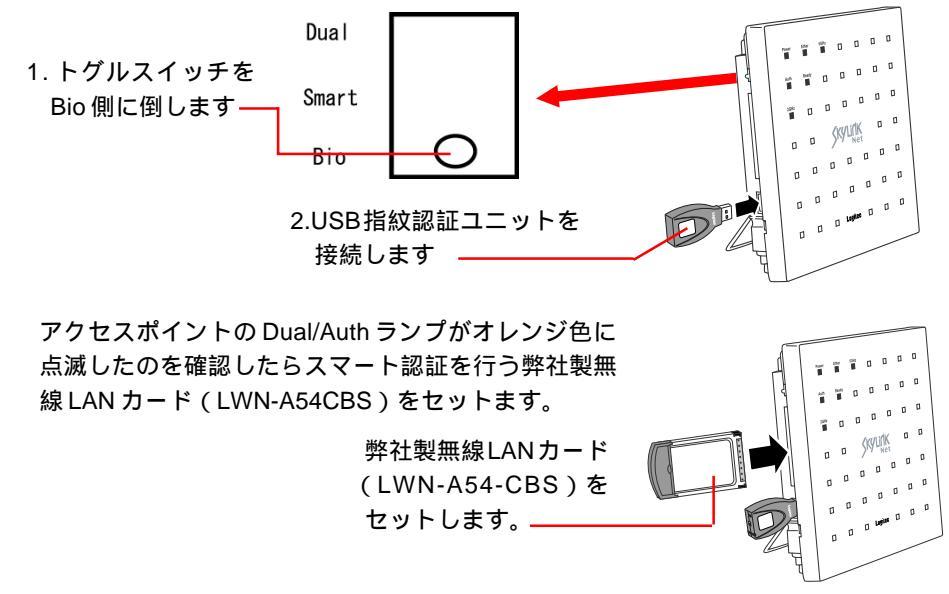

#### ご注意

- Point ・トグルスイッチをBioに倒す前に無線LANカードをセットしてしまった場合は、すぐ に取り外しを行なわず、とReadyランプが緑色または赤色に点灯したのを確認してか ら取り外し、再度手順1からやり直してください、
  - ・Dual/Authランプが消灯している場合は、USB指紋認証ユニットがアクセスポイント に登録されていない、または正しく認識されていないことが考えられます。再度登録 をしなおしてください。
     複数の設定の異なる弊社製アクセスポイントがある場合、1つのアクセスポイントで USB指紋認証ユニットの登録をしても、別の設定のアクセスポイントでは認証に使用 できません。これは、パソコンのユーティリティ上で登録を行なった子キーの場合も 同じです。

アクセスポイントのReadyランプがオレンジ色に点 減したら、指紋登録してある指を USB 指紋認証ユ ニットのセンサー面にのせてください。 10秒以上指紋認証を行わないと、Ready ランプが 赤色に点灯し、指紋認証ができなくなります。この 場合は無線LANカードをいったん取り外し、再度手 順1からやり直してください。

登録している指を載せてください

指紋が認証されるとアクセスポイントの Power ランプ、Dual/Auth ランプ、Ready ランプ、10M/100M ランプが順番に点滅してスマート認証が行われ、終了すると Ready ランプが緑色に点灯します。

認証に失敗した場合は赤色に点滅します。その場合はいったん指をセンサー面から離し、Ready ランプがオレンジ色に点滅したら、再度指を載せてみてください。 3回認証に失敗したらReadyランプが赤色に点灯するので、センサー面に汚れがないか確認し、無線LANカードをいったん取り外し、再度手順1からやり直してください。

トグルスイッチをSmart側に倒し、アクセスポイントのPCカードイジェクトボタン を押して無線LANカードを取り外してください。

無線LANカードを通信を行うパソコン側にセットしてください。これでクライアント 側から通信が可能となります。 複数のクライアントを認証する場合は1~6の手順を繰り返します。

パソコン側にはあらかじめ無線LANカードのユーティリティがインストールされている必要があります。詳し くは無線LANカードのマニュアルをご参照ください。

#### 🗸 重要なご注意

初期出荷時の弊社製アクセスポイント(LWN-A54APS)のユーザーズマニュアルおよび、無線LANカード(LWN-A54CBS)のスタートアップガイドでは、ここで記載された方法と異なる指紋認証の手順が説明されておりますが、指紋認証は本書で説明された手順にて行なってください。

本書の手順に従って認証を行わないと、正しく設定ができない場合があります。

#### ●●● 参考

マスターキーや子キーとして登録されていないUSB指紋認証ユニットをアクセスポイントに接続し、トグルスイッチをBioに倒し指紋認証を行おうとすると、Ready ランプが赤色に点灯します。

1.3 USB 指紋認証ユーティリティについて

ここではUSB指紋認証ユーティリティの設定画面で実行可能な各機能について画面 ごとにご説明足します。

# 1.3.1 起動と終了

ユーティリティは「スタート」 - 「プログラム」(Windows XP の場合は「すべての プログラム」) - 「Logitec」 - 「USB 指紋認証ユニット」 - 「USB 指紋認証ユーティリ ティ」と選択して起動します。

インストール時にデスクトップ上に作成された、右のショートカットアイコンをダブルクリックしても起動することができます。 USB指紋認証

すでにマスターまたはサブマスターがユニット内 に登録されている場合は、右のメッセージが表示 されます。接続されているUSB指紋認証ユニット 内にマスターまたはサブマスターとして登録され ているユーザーの指をセンサー面に載せて「OK」 ボタンをクリックください。

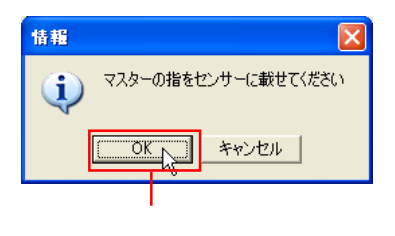

ユーティリティ

正常に認証されると、USB指紋認証ユーティリティが「登録/管理」タブが選択された状態で起動します。

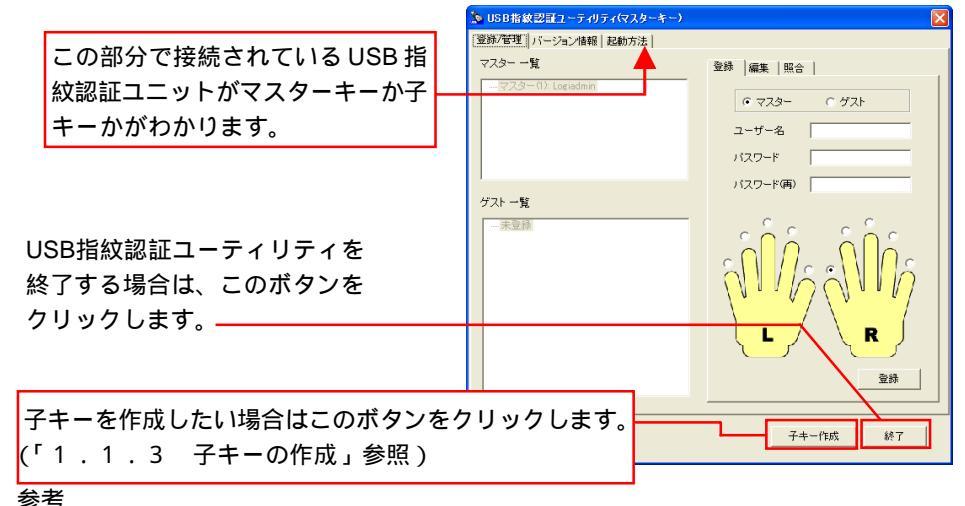

#### **m**

子キーを接続してユーティリティを起動した場合は、「マスター」が「サブマスター」に なり、「子キー作成」ボタンが画面に表示されません。 1.3.2 「登録/管理」タブ

「登録/管理」タブからは、ユーザーの登録、登録したユーザーの設定変更、指紋の照 合を行なうことができます。

「登録」タブ

ここからはユーザーの登録ができます。 登録方法については「1.1.2 その他のユーザーの登録」をご参照ください。

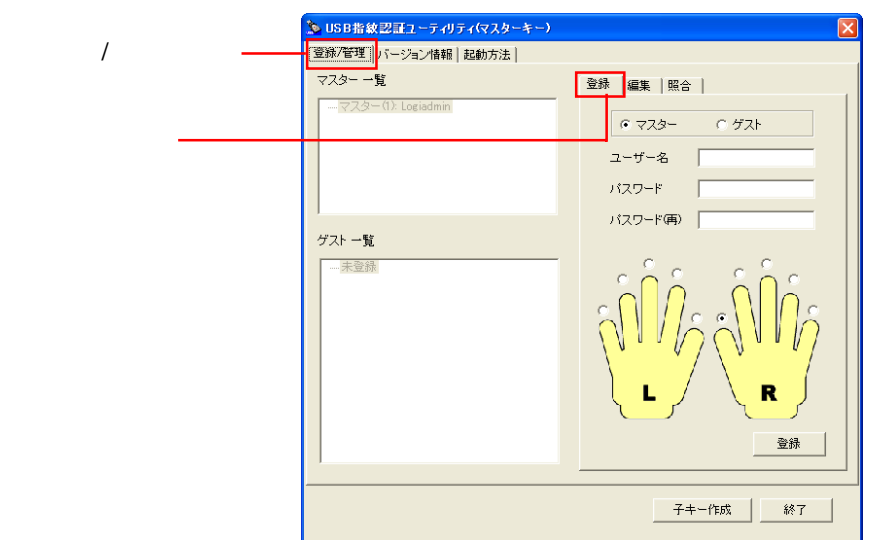

#### 編集タブ

ここからは、ユーザー名の変更、パスワードの変更、ユーザーの削除が実行できます。 いずれの場合も、左側の一覧からユーザーを選択して、行なってください。

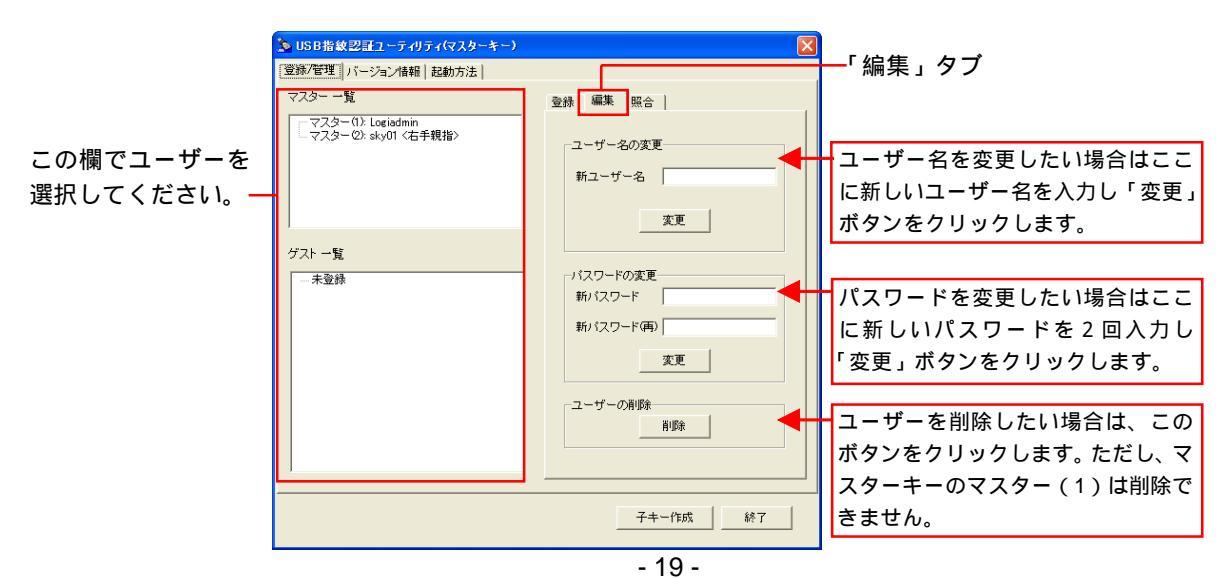

#### 照合タブ

ここでは、接続されているUSB指紋認証ユニットに登録されている各ユーザーが、自 分の指紋を照合することができます。ユニットのセンサー面に登録に使用した指をおき、 「照合」ボタンを押すと、どのユーザーの指が認証されたかのメッセージが表示されま す。アクセスポイントにて指紋認証がうまく行かないときに、指の置き方の練習にご使 用ください。

| USB指数認証ユーティリティ(マスターキー)         (2第7管理) パージョン情報   起動方法           マスター 一覧         (マスター 一覧         (マスター - ○): Logiadmin         (マスター - ○): sky01 c 右手規指※         )         (マスター - ○): sky01 c 右手規指※         )         )         (マスター - ○): sky01 c 右手規指※         )         )         (マスター - ○): sky01 c 右手規指※         )         )         ) | 登録  編集 照合                                    | 「照合」タブ                                        |
|----------------------------------------------------------------------------------------------------|----------------------------------------------|-----------------------------------------------|
| ゲスト 一覧                                                                                                    | 照合       注意事項       うまく認証されない場合は             | ── ユニット内に登録されている<br>ユーザーの指を置き、このボタ<br>ンを押します。 |
| - 未登続                                                                                                    | 指紋登録部の汚れ<br>指の置き方(指の中心部を置く)<br>などを再確認してください。 |                                               |
|                                                                                                    | <br>子+一作成 / 統了 /                             |                                               |
|                                                                                                    |                                              | I                                             |

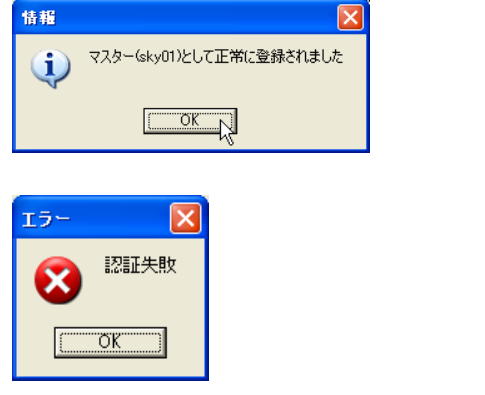

失敗した場合は「認証失敗」と表示されます。

Point ポイント

うまく認証されない場合は、センサー面や指に汚れがないか、指のおき方に問題がない かをご確認ください。 「バージョン情報」タブでは、USB指紋認証ユーティリティおよび、ユニットの情報の確認と、設定情報の初期化、デバイスの認識確認を行なうことができます。

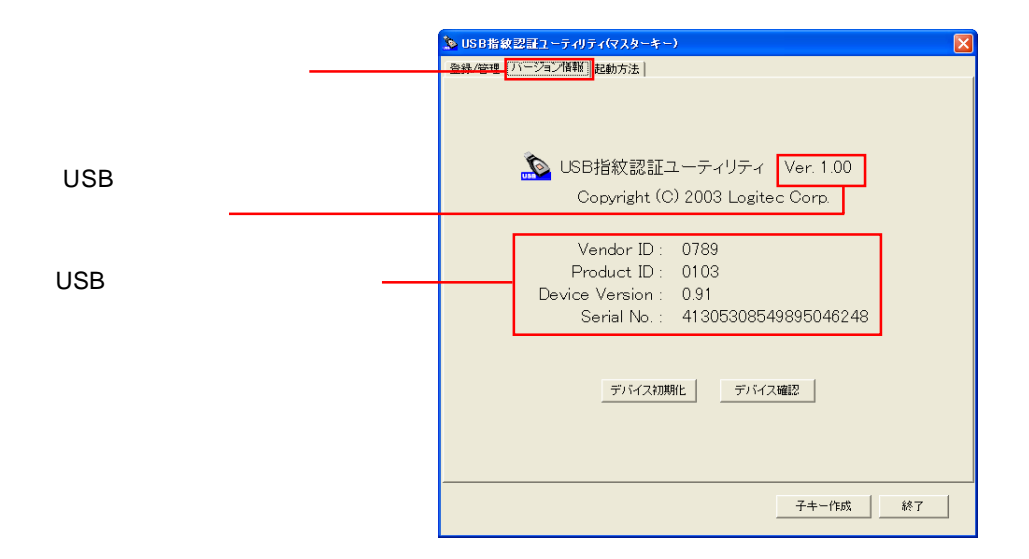

「デバイス初期化」「デバイス確認」

画面下部にある「デバイス初期化」ボタンをクリックする と、USB指紋認証ユニットの設定情報が保存されている領域 が初期化されます。この場合、登録された指紋データが消去さ れるのでご注意ください。また、このボタンをクリックしても 一般領域は初期化されません。一般領域の初期化は、OS標準 のフォーマット機能を使用して行なってください。

デバイス初期化

「デバイス確認」ボタンは、USB指紋認証ユニットが正しく 接続されているかを確認するために使用します。正常に認識さ れている場合、このボタンを押すと「正常に認識されました」 と表示されます。 「起動方法」タブでは、USB指紋認証ユーティリティの起動方法を以下の3つの方法 から選ぶころができます。

・指紋またはマスター名/パスワード

ユーティリティの起動時に指紋による認証を行い、認証に失敗した場合 は、マスター名とパスワードによる認証を行ないます。どちらかで認証が 成功すればユーティリティが起動します。

・指紋のみ

ユーティリティの起動時に指紋による認証を行います。指紋がうまく認証 されなければ、ユーティリティは起動しません。

・指紋かつマスター名/パスワード

ユーティリティの起動時に指紋およびユーザー名とパスワードによる認証 を行います。指紋とマスター名パスワードが一致しなければユーティリ ティは起動しません。

設定は中央のラジオボタンで行い、「変更」ボタンをクリックします。次回ユーティリティ起動時から有効になります。

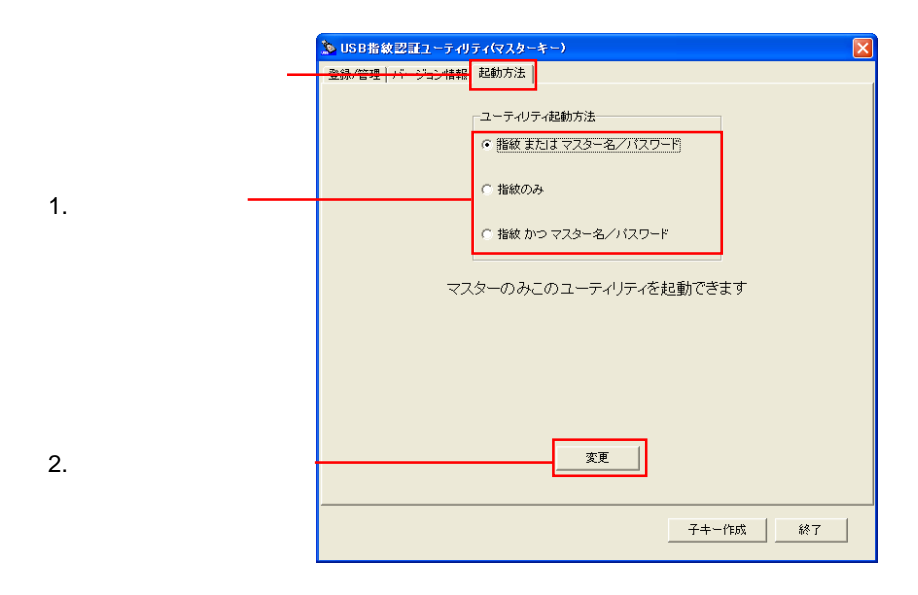

# 1 参考

USB指紋認証ユーティリティは、マスターまたはサブマスターのみ起動することができます。

# 2. 簡易認証時の使用方法について

弊社製アクセスポイント(LWN-A54APS)と他社製無線LANクライアントとの通信 を手動設定で行なう場合、USB指紋認証ユニットにあらかじめインストールされている 「Logitec Connection Helper」を使用して、MACアドレス、SSID、暗号キーの入力をサ ポートします(簡易認証機能)。ここでは、簡易認証を行うための手順をご説明します。

簡易認証でご使用の前に - アクセスポイント側の設定 -

USB指紋認証ユニットを使用し、簡易認証で通信を行なう場合は、以下の手順でアクセスポイントの設定を行なってください。

アクセスポイントの設定画面を起動し、「ス マート認証モード設定」を選択してください。 ■ 無線設定 スマート認証モード設定 通信チャネルモード設定 無線情報設定

以下の画面が表示されますので、「手動設定を使用する」を選択し、MACアドレスに よるユーザーの管理を行なう場合はその下の「MACアドレスフィルタを使用する」に チェックを入れて、「設定」ボタンをクリックします。

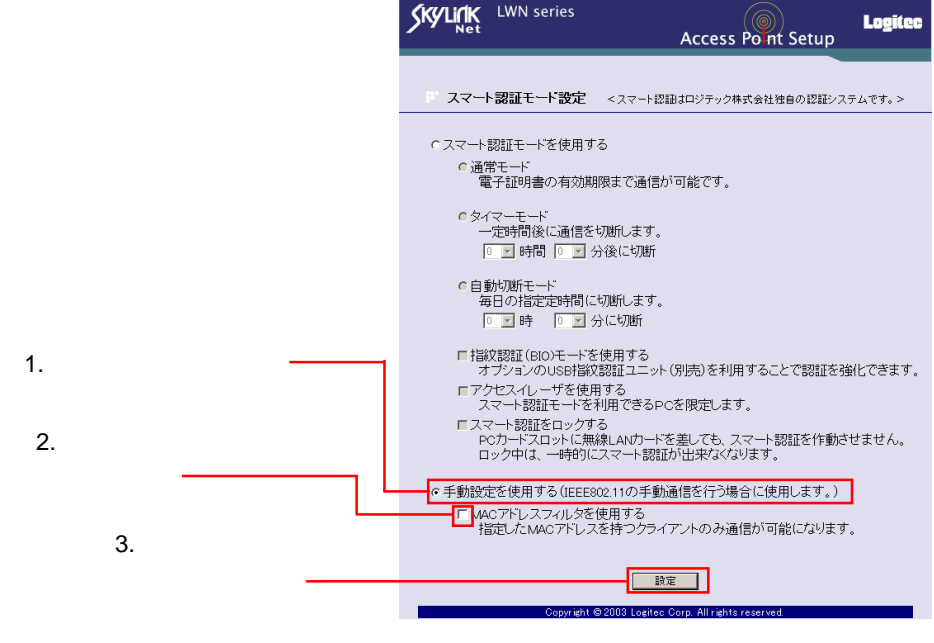

#### 0 ご

手動設定による通信と、スマート認証モードでの通信は同時には行なえません。すでに スマート認証モードで無線ネットワークを構築しているときに、設定を手動設定に変更 すると、それまでスマート認証でアクセスしていたクライアントは通信ができなくなる のでご注意ください。

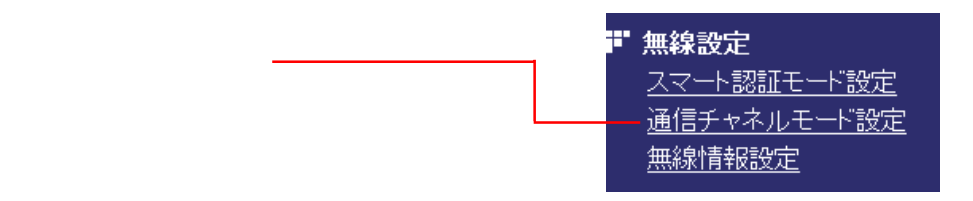

以下の画面が表示されます。通信を行なう方式を802.11aまたは802.11bに設定して して「設定」ボタンをクリックしてください。

|                                                         | SKYLINK LWN series Access Point Setup                                                                                                    |
|---------------------------------------------------------|----------------------------------------------------------------------------------------------------|
| 1. この部分を 802.11a または<br>802.11b どちらかに設定します <del>-</del> | <ul> <li>通信チャネルモード設定</li> <li>・・シングルチャネルモードを使用する<br/>80211aまた(1302.11bどちらかの通信方式で単一のネットワークを構成します。</li> <li>・復合通信(デュアル/ダブルチャネル)モードを使用する<br/>異なるチャネルを使用して、2つのネットワーグを構成します。</li> <li>・ 複合通信(デュアル/ダブルチャネル)モーを使用する<br/><ul> <li>・ ダイン・サブ</li> <li>・ の</li> <li>・ の&lt;</li></ul></li></ul> |
| 2.「設定」をクリック                                             | BS문<br>Copyright @2003 Logitoc Corp. All rights reserved                                                                                                    |

- ▲ 重要なご注意
  - ・USB指紋認証ユニットを使用して簡易認証を行なう場合、通信方式は必ず802.11aま たは802.11bに固定してください。「自動的に802.11aか802.11bを選択する」に設 定していると、ユニットに設定情報を出力する際に、正しい設定情報が出力されない 場合があります。
  - ・複合通信で手動設定を行なう場合も、両方のチャネル(メインとサブ)の通信方式を 固定してください。この場合、メインとサブの通信方式を異なるもの(片方が802.11a であればもう片方が802.11b)に固定する必要があります。

| 次にメニューから「無線情報設定」を選択して | ■ 無線設定                               |
|-----------------------|--------------------------------------|
|                       | スマート認証モート設定<br>通信チャネルモート設定<br>無線情報設定 |

以下の画面が表示されます。SSIDを変更する場合は入力し、暗号化方式、暗号化キーの入力形式を選択し、キー生成ボタンをクリックし、設定が終わったら「設定」ボタンをクリックします。

|                  | KYLICK LWN series Access Point Setup                                            |
|------------------|---------------------------------------------------------------------------------|
| 1 SSID を設定 ————  | 無線情報設定 - 手動設定モード                                                                |
| 1.5510 径設定 ————  | メイン 設定<br>「メイン」とは本体内蔵の無線通信モジュールを指します。                                           |
| 2. 暗号化方式、キーの     | 項目 設定<br>SSID [LWN-A54AP-MB180D9<br>802.11a                                     |
| 入力方式を選択          | 暗号化 WEP128 bit(26 文字) ▼ 16 道数 ▼<br>暗号化キー 201 BBA3BEBBCACEBFC2DCAFA7AFCFCFC キー生成 |
| 3.「キー生成」ボタンを     | 送信CH Auto I                                                                     |
| ////             | 802.11b<br>暗号//: WEP128.bit/26文字) ▼ 16進駐 ▼                                      |
| 802.11bに固定した場合は、 | 暗号化十一 2D1 B8A3BEBBCACEBFC2DCAFA7AFCFCFC +一生成                                    |
| こちらて設定しより。       | 送信出力 100% ▼                                                                     |
|                  | 設定                                                                              |
|                  | Copyright © 2003 Logited Corp. All rights reserved                              |

以上で、アクセスポイントの手動による通信設定は完了です。次ページの「 簡易 認証の手順」へお進みください。

- Point ポイント
  - ・複合通信にて設定した場合は、上の画面に「サブ設定」という欄が追加されます。サ ブ設定で設定する項目も、上の手順で説明したメインの設定と同じです。
  - ・ネットワークに参加する無線 LAN クライアントに AES 未対応のものがある場合は WEP にて設定を行なってください。
- ☆考:メイン設定/サブ設定とは
   ☆考:メイン設定/サブ設定とは
   ☆考:メイン設定/サブ設定とは
   ☆考:メイン設定/サブ設定とは
   ☆考:メイン設定/サブ設定とは
   ☆考:メイン設定/サブ設定とは
   ☆考:メイン設定/サブ設定とは
   ☆考:メイン設定/サブ設定とは
   ☆考:メイン設定/サブ設定とは
   ☆考:メイン設定/サブ設定とは
   ☆考:メイン設定/サブ設定とは
   ☆考:メイン設定/サブ設定とは
   ☆考:メイン設定/サブ設定とは
   ☆考:メイン設定/サブ設定とは
   ☆考:メイン設定/サブ設定とは
   ☆考:メイン設定/サブ設定とは
   ☆

アクセスポイント内部にあるアンテナを使用し通信を行なう設定がメインの設定となり ます。これに対し、複合通信時にアクセスポイントに装着した弊社製無線 LAN カード (LWN-A54APS)をアンテナとして使用する設定がサブとなります。

<sup>4.</sup> 設定ボタンをクリック--

### 簡易認証の手順

簡易認証は以下の手順で行ないます。

#### 🌒 参考

「Logitec Connection Helper」はあらかじめUSB指紋認証ユニットのリムーバブルディ スク (Windows XP では「指紋認証」)としてマイコンピュータ上からアクセスできる 領域にインストールされています。

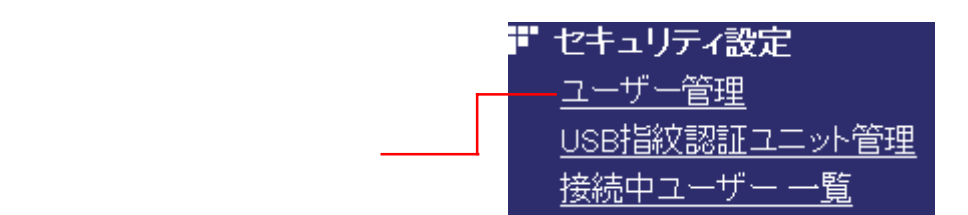

以下の画面が表示されますので、「USBメモリへ出力」ボタンをクリックしてください。

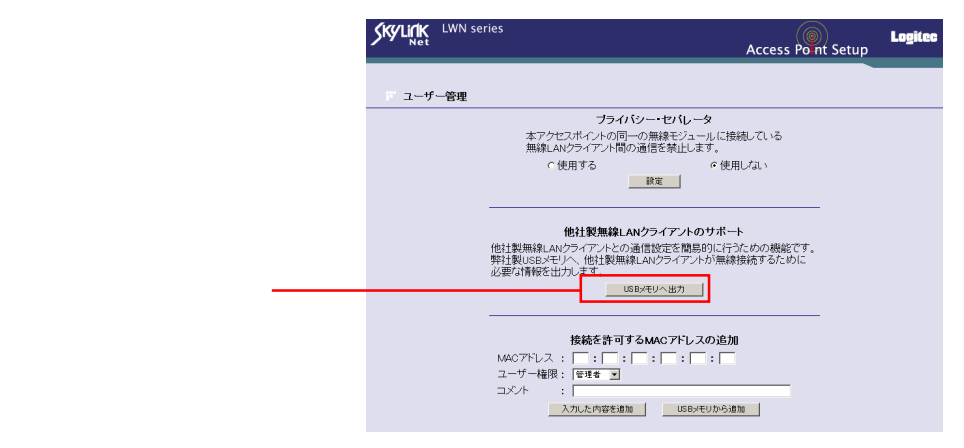

以下のメッセージが表示されたら、弊社製アクセスポイント(LWN-A54APS)のUSB シリーズAポートへUSB指紋認証ユニットを接続して「OK」ボタンをクリックして ください。

アクセスポイントへは、付属のUSB延長ケーブルを使用して接続することも可能です。

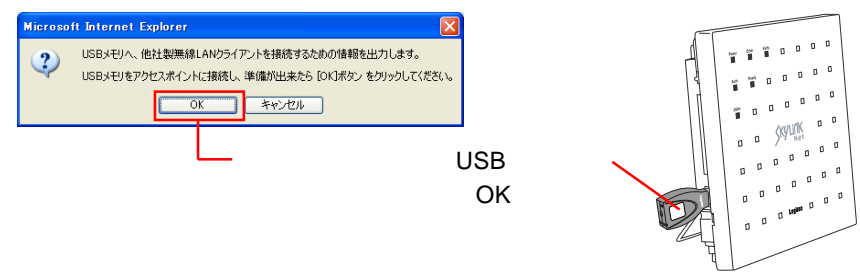

以下のメッセージが表示されたら、USB指紋認証ユニットのアクセス表示ランプが赤 色に点灯していることを確認してから、USB指紋認証ユニットをアクセスポイントか ら取り外し、「OK」ボタンをクリックしてください。

| Microso                            | ft Internet Explorer 🛛 🗙                                   |
|------------------------------------|------------------------------------------------------------|
|                                    | USBメモリへ情報の出力が完了しました。                                       |
|                                    | USBメモリのリクセスランフか特徴状態になっていることを確認し、アクセスホイントからUSBメモリをはすしていたさい。 |
| アクセスポイントから USB 指<br>を取り外して、「OK」ボタン |                                                            |

## ご注意

- ・「MACアドレスフィルタを使用する」に設定をしている場合は、再度アクセスポイントの設定画面から設定を行ないますので、まだ、設定画面からログアウトする必要はありません。
- ・アクセスポイントを起動する場合は、USBポートへは何も接続しないでください。本 製品や付属のUSB延長ケーブルを接続している場合は、取り外してから起動する必要 があります。

パソコンにUSB指紋認証ユニットを接続してください。 パソコンのUSBポートへも、付属のUSB延長ケーブル を使用して接続することが可能です。

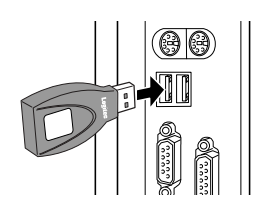

#### ご注意

Windows 98 Second Edition をご使用の場合、あらかじめ付属の CD-ROM より「USB 指紋認証ユーティリティ」がインストールされていなければ、USB 指紋認証ユニットが 正常に認識されません。まだ、インストールされていない場合は、同梱の USB 指紋認証 ユニットのユーザーズマニュアルをご参照の上インストールを行なっておいてください。

マイコンピュータ上から、リムーバブルディスクのアイコ ン(Windows XPの場合は指紋認証のアイコン)を開き、表 示されるファイルの一覧から「stauty.exe」とファイル名が ついたアイコンをダブルクリックしてください。

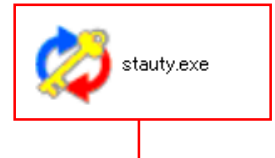

このアイコンをダブルクリック

| 「Logitec Connection Helper」が起動します | 。 🗳                                                                                                    | Logitec Connec                  | tion Helper Ver. 0.98 🛛 🗙 |
|-----------------------------------|----------------------------------------------------------------------------------------------------|---------------------------------|---------------------------|
| C I                               |                                                                                                    | ロジテック製無線                        | RAPと他社製無線LANカード間で         |
|                                   | _                                                                                                    | IEEE 802.11 万式。<br>〈〈 AP聴定情報 〉〉 | こよる1週1目を1寸つためのワールです       |
|                                   |                                                                                                    | 無線モード:                          | インフラストラクチャ                |
|                                   |                                                                                                    | 通信規格:                           | 802.11a (5.2GHz 54Mbps)   |
|                                   |                                                                                                    | チャンネル                           | 自動選択                      |
|                                   |                                                                                                    | 暗号化方式:                          | WEP128bit                 |
|                                   |                                                                                                    | キー入力方式:                         | 16)進数                     |
|                                   |                                                                                                    | デフォルトキー:                        | 1                         |
|                                   |                                                                                                    | 通信規格<br>© 802.11a(54)           | lbps) C 802.11b(11Mbps)   |
|                                   | 1                                                                                                    | SSID設定                          |                           |
|                                   | Tree of the second second second second second second second second second second second second second second s | 暗号化牛一設定                         | ☞ 暗号化牛一16通数入力             |
|                                   | Ģ                                                                                                    | ユーザー名<br>半角英数字のみ16文字            | ユーザー登録                    |
| 次に、ご使用の無線 IAN カードのコー              | ワイヤレス ネット                                                                                                    | ワークのプロパテ                        | · ? 🛛                     |
| ティリティを記動して、SSIDと暗号キー              | ネットワーク名 (SS                                                                                                    | SID)(N):                        |                           |
|                                   | -ワイヤレス ネット                                                                                                    | ーーーーー<br>ローク キー (WFP)           |                           |
| を八刀りる回回を衣小させてくたさい。                | このネットワーク                                                                                                    | では次のためのキー                       | -が必要:                     |
|                                   |                                                                                                    | きモイト AWEP 右か                    | h)(D)                     |
|                                   |                                                                                                    | 自ち10、WCF 有外<br>- 方羽証 (共右チー      | (/\ <u>U</u> /<br>K)(A)   |
|                                   | ネットワークキー                                                                                                    | -(K)                            |                           |
|                                   | * ***                                                                                                    | <u></u>                         |                           |
|                                   | *-0781(E):                                                                                                    |                                 | ASCII 文子 🛛 💟              |
|                                   | キーの長さ(止):                                                                                                    |                                 | 104 ビット (13 文字) 🛛 🔽       |
|                                   | キーのインデック                                                                                                    | 7ス (詳細)(公):                     | 0 🛟                       |
|                                   | □キーは自動                                                                                                    | 的に提供される(日                       | 8                         |
|                                   | <ul> <li>これはコンピュータ相互 (ad hoc) のネットワークで、ワイヤレス アクセスボイントを使用しない(©)</li> </ul>                                       |                                 |                           |
|                                   |                                                                                                    |                                 | OK キャンセル                  |

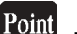

Point  $\frac{\pi}{2}$ 

- ・ここでは Windows XP のワイヤレスネットワークの設定画面を例にご説明します。 SSID や暗号キーを入力する画面はご使用のユーティリティにより異なります。詳し くは、ご使用のユーティリティの説明書をご参照ください。
- ・Windows XP で上の画面を表示させるには、「ワイヤレスネットワーク接続のプロパ ティ」より、「ワイヤレスネットワーク」タブを選択し、「優先するネットワーク」欄 で「追加」ボタンをクリックします。

他社製ユーティリティ上で、SSIDを入力するテキストボックスにマウスカーソルを合わせてクリックし、「Logitec Connrctoion Helper」の「SSID 設定」ボタンをクリックしてください。

| 1. テキストボックスにマウス<br>カーソルを合わせてクリック                                                                              | <ul> <li>Locitec Connection Helper Ver. 0.98</li> <li>ロジテック製無線APと他社製無線LANカード間で<br/>IEEE 802.11方式による通信を行うためのツールです</li> </ul> |
|----------------------------------------------------------------------------------------------------|----------------------------------------------------------------------------------------------------|
| ワイヤレス ネットワークのフマパティ         マ           ネットワーク名 (SSID)(型):         -           ・ワイヤレス ネットワークキー (WEP)         - | -<< AP設定情報 >><br>票線モード: インフラストラクチャ<br>通信規格: 80211a (5.2GHz 54Mbps)<br>チャンネル 自動選択                                            |
| このスタトワークでは、次の2000キー70-25要:<br>「データの暗号化 (WEP 有効)①<br>□ ネットワーク型2証 (共有モード)①<br>ネットワーク キー( <u>(</u> ):            | 2.「SSID設定」ボタンを<br>クリック                                                                                                    |
| キーの形式(E): ASCII 文字<br>キーの長さ(L): 104 ビット (13 文字)<br>キーのインデックス (詳細) (公: 0 ↓ )                                   | 通信規格<br>(302.11a/G4Mbps) で 602.11b(11Mbps)<br>SSID設定                                                                        |
| レドーは目動的に提供される仕が  これはコンピュータ相互(ad hoo)のネットワークで、ワイヤレス アクセスボイントを使用しない  OK キャンセル                                   | □ 暗号化キー16進致入力<br>ユーザー名<br>(半角実数年のみ16文字まで入力できます)                                                                             |

他社製ユーティリティの画面例

Logitec Connrctoion Helperの画面

SSIDが自動入力されます。次に、暗号キーを入力するテキストボックスにマウスカーソルを合わ せてクリックし、「Logitec Connrctoion Helper」の「暗号化キー設定」ボタンをクリックしてく ださい。

アクセスポイントを複合通信に設定している場合は「補足事項」を参照して通信に使用する規格 を選択してください。

| ワイヤレス ネットワークのブロパティ ? 🔀                           | ロジテック製業線APと他社製無線LANカード間で<br>IEEE 802.11方式による通信を行うためのツールです<br>- // ADES中世報号 |
|--------------------------------------------------|----------------------------------------------------------------------------|
| ネットワーク名 (SSID)(N): LWN-A54AP-MB180D9 自動入力されます    | <ul> <li>(1) max2cTa+m //</li></ul>                                        |
| ワイヤレス ネットワークキー (WEP)                             | 無線モード: インフラストラクチャ <li>通信規格: 802.11a (5.2GHz 54Mbps)</li>                   |
| このネットワークでは次のためのキーが必要。                            | チャンネル 自動灌訳                                                                 |
| マデータの暗号化 (WEP 有効)(D)                             | 暗号化方式: WEP128bit                                                           |
| □ ネットワーク認証(供有モード)(④) 他社製ユーティリティの設定も              | +-入力方式: 16減鉄                                                               |
| ネットワークキー(Q)<br>キーの形式(F): ASCII 文字 この設定と同じにしてください | ! デフォルトキー: 1                                                               |
| 1. テキストボックスにマウス                                  | 2.「暗号化キー設定」                                                                |
| カーン/川友会わせてクリック                                   | ボタンをクリック                                                                   |
| リーシルを言わせてクリック                                    | SSIL載定                                                                     |
| □ これはコンピュータ相互 (ad hoc) のネットワークで、ワイヤレス アクセ        | 暗号化キー設定                                                                    |
| 2 ポイントを使用」ない(の)                                  | 区 暗号化キー16道数入力                                                              |
| OK ++>/2/L                                       | ユーザー名<br>(半角英数字のみ16文字まで入力できます)                                             |

Point ポイント

- ・暗号化キーはご使用のユーティリティにより、「WEP」「ネットワークキー」等と表示され ます。
- ・他社製ユーティリティ上での暗号化方式とキーの入力方式の設定は「Logitec Connection Helper」の設定に従ってください。

暗号化キーが自動入力されます。アクセスポ イント側で MAC アドレスフィルタが有効に なっていない場合は、これで通信が可能とな ります。

有効になっている場合は次へお進みください。

自動入力されます「

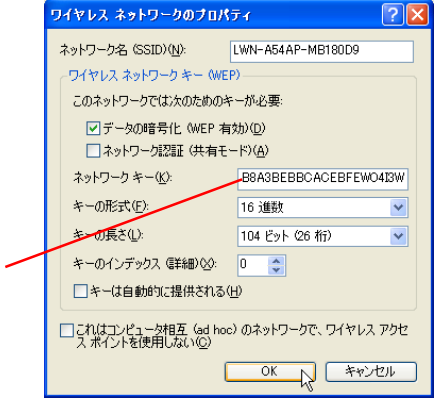

他社製ユーティリティの画面例

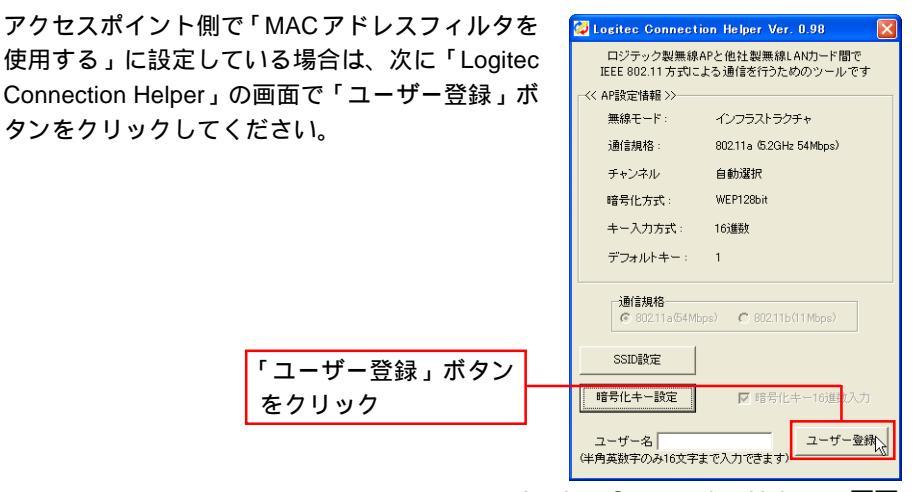

Logitec Connrctoion Helperの画面

#### - 参考

ユーザー名の欄にユーザー名を入力すると、アクセスポイントの「ユーザー一覧」のコ メント部分に反映されます。

右の画面が表示されます。「OK」ボタンをクリック してUSB指紋認証ユニットを取り外してください。

| フリック  | Logitec Connect Helper      |
|-------|-----------------------------|
| ださい。  | ユーザー名とMACアドレスをUSBメモリに登録しました |
| クリック- |                             |

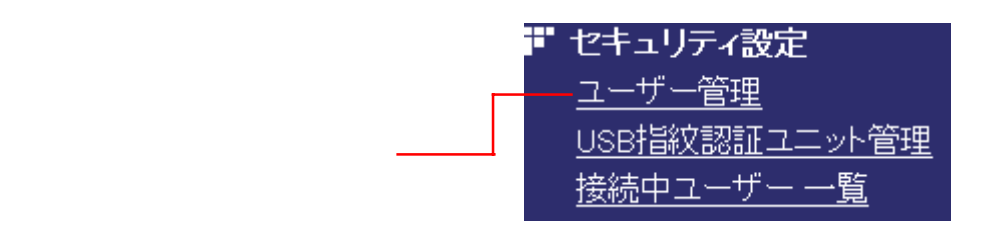

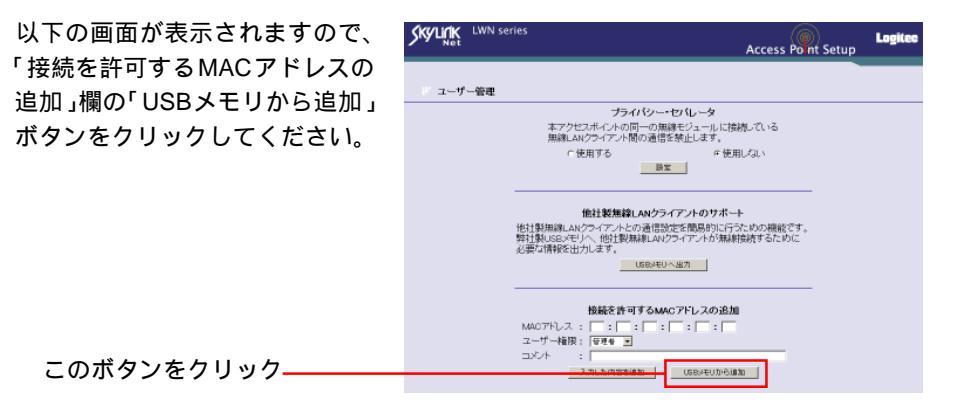

以下のメッセージが表示されたら、弊社製アクセスポイントLWN-A54APSのUSBシ リーズAポートへUSB指紋認証ユニットを接続して「OK」ボタンをクリックしてく ださい。

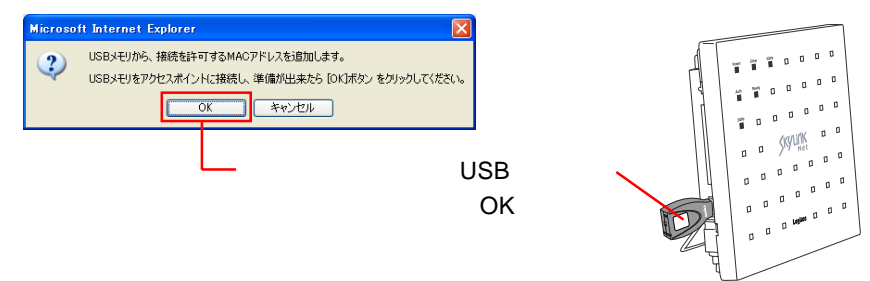

以下のメッセージが表示されたら、USB指紋認証ユニットのアクセス表示ランプが赤 色に点灯していることを確認してから、USB指紋認証ユニットをアクセスポイントか ら取り外し、「OK」ボタンをクリックしてください。

| Microso | it Internet Explorer 🛛 🗙                                                                  |
|---------|-------------------------------------------------------------------------------------------|
| ⚠       | USBメモリからのMACアドレスの追加が完了しました。<br>USBメモリのやカセスランプが後継状態になっていることを確認し、アクセスポイントからUSBメモリを仕ずしてください。 |
|         |                                                                                           |
|         | アクセスポイントからUSB指<br>を取り外して、「OK」ボタン                                                          |

これで、他社製の無線LAN カードを使用して通信が可能となります。

# 補足事項

複合通信に設定している場合、Logitec Connection Helperの画面上で通信規格の欄が アクティブになります。

使用する無線 LAN カードが参加するネットワークの通信規格を選択してください。

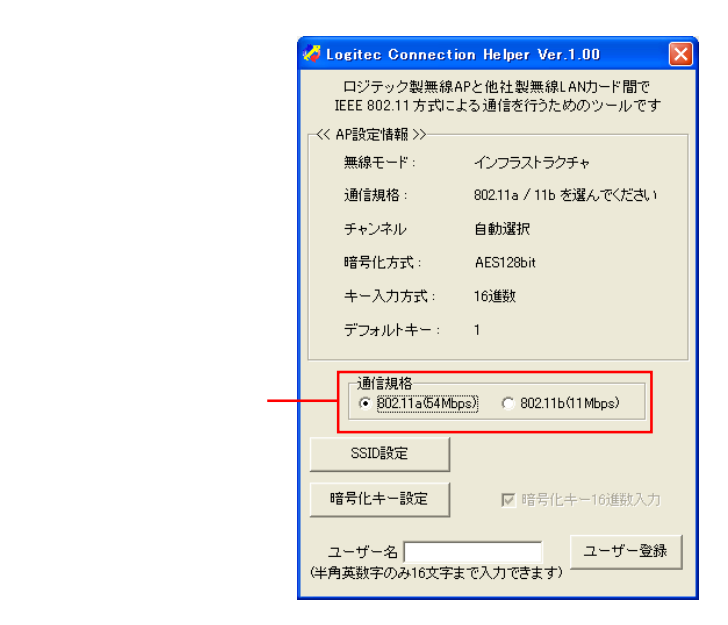